# Configurar Smart Licenses da Cisco com NSO

## Contents Introdução Pré-requisitos **Requisitos** Componentes Utilizados Licenças NSO Configurar Etapa 1. Gerar um token Etapa 2. Preparação para registro de token Opção 1. Acesso direto à nuvem Opção 2. Acesso direto à nuvem através de um proxy HTTP Opção 3. Acesso mediado por meio de uma rede local conectada por coletor Opção 4: Acesso mediado por meio de um coletor local desconectado Etapa 3. Registro de token Verificar Uso (status autorizado) Troubleshooting

# Introdução

Este documento tem como objetivo descrever as várias licenças do Network Services Orchestrator (NSO) e como elas podem ser ativadas com o uso da Cisco Smart License. Pode haver vários métodos de como o NSO se conecta ao servidor do Smart Licensing e isso depende do ambiente onde o NSO está instalado. Este documento também fala sobre as diferentes integrações entre o NSO e os servidores de licenciamento da Cisco.

# Pré-requisitos

## Requisitos

A Cisco recomenda que você tenha conhecimento destes tópicos:

- Como usar o NSO CLI
- Troubleshooting de NSO
- Conhecimento básico do Linux

## **Componentes Utilizados**

As informações neste documento são baseadas nestas versões de software e hardware:

• NSO 4.5 e posterior

- NSO 4.4
- NSO 4.1/4.2/4.3

## Licenças NSO

No observação: o usuário deve possuir uma licença NSO válida.

As licenças utilizadas pela NSO são as seguintes:

| PID               | Exibir no SSM                          | tipo                | Descrição                                                                    |
|-------------------|----------------------------------------|---------------------|------------------------------------------------------------------------------|
| R-NSO-K 9         |                                        | Nível superior      | Exigido para cada instância de NSO                                           |
| NSO-P-<br>PAK     | NSO-platform-<br>production            | servidor            | Necessário para o nó ativo                                                   |
| NSO-HA-<br>LIC-P  | NSO-platform-<br>production-standby    | servidor            | Necessário para o nó de espera                                               |
| NSO-DEV-<br>P-PAK | NSO-platform-<br>development-test      | servidor            | Necessário para o ambiente de<br>desenvolvimento                             |
| NSO-PNF-<br>()    | NSO-network-element                    | Elemento de<br>rede | Descendente Se o dispositivo conectado<br>for um dispositivo físico          |
| NSO-VNF-<br>()    | NSO-network-element                    | Elemento de<br>rede | Descendente O dispositivo conectado é<br>um dispositivo virtual              |
| NED-()            | Diferente para cada<br>NED<br>Exemplo: | NED                 | Para NED. É necessário para cada tipo de<br>vários dispositivos.<br>Exemplo: |
|                   | Cisco-ios-NED<br>Cisco-iosxr-NED       |                     | NED-IOS-P: para NED IOS<br>NED-IOSX-P: para NED IOS-XR                       |

Observação: isso pode estar incluído em um Packet Identifier (PID) do pacote (pacote etc. com ESC etc.), de modo que é possível que esses PIDs não apareçam no pedido.

No Gerenciador Inteligente de Software, o status da licença é visto aqui:

| General       | Licenses         | Product Instances | Event Log |          |        |                            |                         |                       |
|---------------|------------------|-------------------|-----------|----------|--------|----------------------------|-------------------------|-----------------------|
|               |                  |                   |           |          |        |                            |                         |                       |
| License       | Reservation      | <b>₽</b>          |           |          |        | Search by License          |                         | ୍                     |
| License       |                  |                   |           | Quantity | In Use | Surplus (+) / Shortage (-) | Alerts                  | Actions               |
| cisco-ios-NE  | ED               |                   |           | 20       | 1      | 19                         |                         | Transfer              |
| cisco-iosxr-l | NED              |                   |           | 20       | 1      | 19                         |                         | Transfer              |
| juniper-juno  | s-NED            |                   |           | 0        | 1      | -1                         | S Insufficient Licenses | Transfer              |
| NSO-netwo     | rk-element       |                   |           | 40       | 1      | 39                         |                         | Transfer              |
| NSO-platfor   | m-development-t  | est               |           | 40       | 0      | 40                         |                         | Transfer              |
| NSO-platfor   | m-production     |                   |           | 40       | 1      | 39                         |                         | Transfer              |
| NSO-platfor   | m-production-sta | ndby              |           | 20       | 0      | 20                         |                         | Transfer              |
|               |                  |                   |           |          |        |                            |                         | Showing All 7 Records |

## Configurar

## Etapa 1. Gerar um token

1. Para criar um novo token, faça login no Cisco Smart Software Manager (CSSM) com a ID de usuário/ou ID do CCO e selecione a conta virtual apropriada.

| My Smart Account                    |                                    |  |  |  |  |  |
|-------------------------------------|------------------------------------|--|--|--|--|--|
| Account Properties Virtual Accounts | Users Account Agreements Event Log |  |  |  |  |  |
| Virtual Accounts                    |                                    |  |  |  |  |  |
| Virtual Account Name                | Description                        |  |  |  |  |  |
| NSO                                 | Tail-f                             |  |  |  |  |  |

2. Clique no link Smart Licenses para inserir o CSSM.

| ounorul           | Users                        |                                                                                                    |
|-------------------|------------------------------|----------------------------------------------------------------------------------------------------|
| * Name:           |                              | NSO                                                                                                    |
| Description       | c.                           | Tail-f                                                                                                    |
| Guirent Delaut    | Virtual Accou                | INT: DEFAULT                                                                                                    |
| You ca<br>this Vi | an manage T<br>rtual Account | int: DEFAULT<br>raditional Licenses, Smart Licenses, or licenses that are part of an Enterprise License Agreement assigned to<br>t. |

## 3. No CSSM, clique em New Token.

## Smart Software Manager

|                                                 | ount: NSO              |                      |                   |                          |                   |
|-------------------------------------------------|------------------------|----------------------|-------------------|--------------------------|-------------------|
| General                                         | Licenses Pi            | oduct Instances      | Event Log         |                          |                   |
| irtual Acc                                      | ount                   |                      |                   |                          |                   |
| Description                                     | n: ·                   | Tail-f               |                   |                          |                   |
| Default Vir                                     | tual Account:          | No                   |                   |                          |                   |
|                                                 | stance Registration    | Tokens               |                   |                          |                   |
| roduct In:<br>ne registration<br>New Tok        | on tokens below can be | used to register new | product instances | to this virtual account. |                   |
| roduct In:<br>ne registrati<br>New Tok<br>Token | on tokens below can be | used to register new | product instances | Description              | Export-Controlled |

4. Siga o diálogo para fornecer uma descrição, expiração e aplicabilidade da conformidade de exportação antes de aceitar os termos e as responsabilidades. Clique em Create Token para continuar.

| This dialog will generate th | e token required to register y   | our product instances with your Smart Account.              |   |
|------------------------------|----------------------------------|-------------------------------------------------------------|---|
| Virtual Account:             | NSO                              |                                                             |   |
| Description:                 | Limbur Bowued Efraim             |                                                             |   |
| Expire After:                | 30                               | Days                                                        |   |
|                              | Enter the value be               | tween 1 and 365, but Cisco recommends a maximum of 30 days. |   |
| Allow export-control         | ed functionality on the produ    | cts registered with this token                              |   |
| Terms and Respons            | ibilities:                       |                                                             |   |
| Instructions                 |                                  |                                                             | 0 |
|                              |                                  |                                                             |   |
|                              | ility to download strong en      | cryption software images:                                   |   |
| To apply for eligib          |                                  |                                                             |   |
| To apply for eligib          | 112 11 111 121<br>11 12 12 12 12 |                                                             |   |

## 5. Clique no Novo Token.

#### Virtual Account: NSO

| Virtual Account   |                        |                         |                            |  |
|-------------------|------------------------|-------------------------|----------------------------|--|
|                   |                        |                         |                            |  |
| Description:      | Tail-f                 |                         |                            |  |
| Default Virtual A | ccount: No             |                         |                            |  |
| Product Instand   | ce Registration Tokens | or nou product instance | a to this vistual account. |  |

6. Copie o token da janela de diálogo para a área de transferência.

# **Registration Token**

YzY2YjFIOTYtOWYzZi00MDg1LTk1MzgtMzlxYjhiZjcyN WYyLTE0NjQyNjM0%0AMzc2MDR8clFKNkdScVBjSXd uMmRubXF6dXZDN0tuM0Z1TkhKa2ltRIJINVZV%0AU3 R2cz0%3D%0A

Press ctrl + c to copy selected text to clipboard.

## Etapa 2. Preparação para registro de token

Aqui estão os métodos de registro (direto/proxy/satélite).

Se o NSO ou qualquer produto da Cisco precisar de licenças inteligentes, converse com o Cisco Smart Software Manager (ou a nuvem da Cisco) para se registrar.

Há quatro opções principais para configurar o Smart License Supported Environment:

| Options                                                                                                    |                                                               |
|----------------------------------------------------------------------------------------------------|---------------------------------------------------------------|
| Direct cloud access<br>Cisco product sends usage information directly over the<br>internet. No additional components are needed.                                                                                                    | Cisco<br>Product HTTPs Cisco.com                              |
| Direct cloud access through an HTTP's proxy<br>Cisco products send usage information over the internet via a<br>Proxy Server – Smart Call Home Transport Gateway (free VM<br>download) or off-the-shelf proxy (such as Apache).                                                                                  | Cisco<br>Product<br>HTTP's Proxy                              |
| Mediated access through an on-premises collector –<br>connected<br>Cisco products send usage information to a local connected<br>collector, which acts as a local license authority. Periodically, an<br>exchange of information will be performed to keep the databases in<br>sync.                             | Cisco<br>Product<br>HTTPs Smart Software<br>Manager Satellite |
| Mediated access through an on-premises collector –<br>disconnected<br>Cisco products send usage information to a local <u>disconnected</u><br>collector, which acts as a local license authority. Once a month, an<br>exchange of human readable information will be performed to keep<br>the databases in sync. | Cisco HTTPs Smart Software<br>Product Manager Satellite       |

#### Opção 1. Acesso direto à nuvem

Com esse método, o servidor NSO precisa ser capaz de se comunicar com a nuvem da cisco diretamente com https. O uso de HTTP é suportado, no entanto, não é recomendado por motivo de segurança.

Nesse método, o processo de registro pode ser iniciado sem uma configuração especial.

Opção 2. Acesso direto à nuvem através de um proxy HTTP

Se você precisar usar o servidor proxy HTTP(S) para se conectar à Web na Internet, o agente inteligente no NSO deverá ser configurado com informações do servidor proxy.

Quando a opção 2 é usada, o agente inteligente precisa ser instruído a enviar sua solicitação de registro ao servidor proxy em vez de enviar diretamente à Cisco.

Depende das versões, a maneira de configurar é diferente.

```
NSO 4.5 ou posterior
```

A partir do NSO 4.5, agora é possível configurar a licença inteligente através do ncs.conf. Se a configuração da licença inteligente existir tanto no ncs.conf quanto no NSO CDB, a configuração no ncs.conf assumirá a presidência.

Isso significa que os comandos como "<u>smart-license smart-agent override-url url https://10.1.2.3/";</u> <u>não têm efeito se uma configuração diferente estiver presente no ncs.conf.</u> Ao fazer uma instalação de sistema NSO, o ncs.conf por padrão inclui o seguinte:

```
<smart-license>
<smart-agent>
<java-executable>DEFAULT</java-executable>
<java-options>DEFAULT</java-options>
<production-url>DEFAULT</production-url>
<alpha-url>DEFAULT</alpha-url>
<override-url>
<url>DEFAULT</url>
</override-url>
<proxy>
<url>DEFAULT</url>
</proxy>
</smart-agent>
</smart-license>
```

'DEFAULT' significa que ele usará os valores padrão conforme definido em \$install\_dir/src/ncs/yang/tailf-ncs-smart-license.yang.

Para configurar os leafs listados no ncs.conf no NSO CDB, certifique-se de remover a respectiva entrada do ncs.conf e executar "/etc/init.d/ncs reload"

NSO 4.4

Configure a URL do proxy neste caminho.

smart-license smart-agent proxy url <proxy url>

Na configuração padrão, o NSO se conecta a

https://tools.cisco.com/its/service/oddce/services/DDCEService, portanto o proxy HTTPS precisa ser usado.

Essa configuração de proxy será definida para HTTPS e HTTP automaticamente, portanto, se você alterar o URL de destino para HTTP para uso de satélite explicado na Opção 3. ou 4., uma configuração ainda poderá lidar com ambos os casos.

Opção 3. Acesso mediado por meio de uma rede local conectada por coletor

Em muitos casos, a rede NSO não está diretamente conectada à Internet. Além da Opção 2.1, o satélite do Gerenciador Inteligente de Software pode ser introduzido para que o NSO não precise trocar mensagens diretamente com a nuvem da Cisco.

Os detalhes do produto do satélite do Gerenciador Inteligente de Software podem ser encontrados <u>aqui</u>.

Para saber como instalar, consulte o guia de instalação no link.

Quando você usa esse método, o NSO se comunica com o satélite em vez da nuvem da cisco.

Para alterar o destino, você pode modificar override-url:

```
admin@ncs(config)# smart-license smart-agent override-url url https://10.1.2.3/
admin@ncs(config)#
```

Esse URL pode ser encontrado na Web administrativa do satélite do Gerenciador Inteligente de Software.

Opção 4: Acesso mediado por meio de um coletor local desconectado

Este método é exatamente o mesmo com o método (3) acima do ponto de vista do NSO. A diferença está apenas em como sincronizar com a nuvem da cisco a partir do satélite do Gerenciador Inteligente de Software.

### Etapa 3. Registro de token

Depois de usar o token, ative o NSO com o token gerado para o servidor Cisco.

O token é usado na CLI do NSO para registrar-se no CSSM. Quando o comando é inserido, o processo de registro é iniciado de forma assíncrona.

## Verificar

<Ainda registrando...>

Use esta seção para confirmar se a sua configuração funciona corretamente.

Antes do registro: o Smart Licensing está sempre habilitado. A saída indica que o NSO não está registrado, e no MODO EVAL que expirará em 89 dias 23 horas.

```
admin@ncs# show license status

Smart Licensing is ENABLED

Registration:

Status: UNREGISTERED

Export-Controlled Functionality: Allowed

License Authorization:

Status: EVAL MODE

Evaluation Period Remaining: 89 days, 23 hr, 17 min, 36 sec

Last Communication Attempt: NONE

Next Communication Attempt: NONE

Development mode: enabled

admin@ncs#
```

O status do registro pode ser verificado com o comando show license status. Se o registro ainda estiver em andamento, o comando mostrará essa saída e dirá: "REGISTRATION PENDING".

```
admin@ncs# show license status

Smart Licensing is ENABLED

Registration:

Status: UNREGISTERED - REGISTRATION PENDING

Initial Registration: First Attempt Pending

Export-Controlled Functionality: Allowed

License Authorization:

Status: EVAL MODE

Evaluation Period Remaining: 89 days, 23 hr, 16 min, 36 sec

Last Communication Attempt: SUCCEEDED on Aug 3 09:41:56 2016 UTC

Next Communication Attempt: NONE

Development mode: enabled

admin@ncs#
```

Depois de um tempo, o registro é concluído. Quando você vir o status "REGISTERED", o sistema será registrado no CSSM.

<Registrado!!>

<#root> admin@ncs# show license status Smart Licensing is ENABLED Registration: Status: REGISTERED Smart Account: BU Production Test Virtual Account: TAC-Japan-Cloudorch Export-Controlled Functionality: Allowed Initial Registration: SUCCEEDED on Aug 4 05:29:52 2016 UTC Last Renewal Attempt: SUCCEEDED on Aug 4 05:30:03 2016 UTC Next Renewal Attempt: Jan 31 05:30:03 2017 UTC Registration Expires: Aug 4 05:24:56 2017 UTC Export-Controlled Functionality: Allowed License Authorization: License Authorization: Status: AUTHORIZED on Aug 4 05:30:05 2016 UTC Last Communication Attempt: SUCCEEDED on Aug 4 05:25:02 2016 UTC Next Communication Attempt: Sep 3 05:30:07 2016 UTC

```
Communication Deadline: Aug 4 05:24:56 2017 UTC
Development mode: enabled
admin@ncs#
```

Uso (status autorizado)

Que licença é usada pode ser vista com o comando show license summary. Neste exemplo, NSO-platform-production, NSO-network-element e cisco-ios-NED são usados no sistema. Observe que o status da autorização da licença é "AUTHORIZED". Isso significa que todos os componentes que requerem licenças estão funcionando corretamente sob um estado legal.

<#root>

```
admin@ncs# show license summary
Smart Licensing is ENABLED
Registration:
Status: REGISTERED
Smart Account: COMPANY A
Virtual Account: Network Department
Last Renewal Attempt: None
Next Renewal Attempt: Jan 31 05:33:02 2017 UTC
```

| License Authorization:<br>Status:                            |                                             |                  |              |  |
|--------------------------------------------------------------|---------------------------------------------|------------------|--------------|--|
| AUTHORIZED                                                   |                                             |                  |              |  |
| Last Communication Attempt:<br>Next Communication Attempt:   | SUCCEEDED<br>Sep 3 05:33:06 2016 UTC        |                  |              |  |
| License Usage:<br>License                                    | Entitlement Tag                             |                  |              |  |
| 348fbb21-7edf-42bb-baa7-198                                  | 903058a54regid.2016-04.co                   | om.cisco.        |              |  |
| NSO-platform-production                                      |                                             |                  |              |  |
| ,4.2_348fbb21-7edf-42bb-baa7-<br>5d641fa0-757d-43b0-a926-166 | 198903058a54 1<br>cb6e3cfddregid.2015-10.cd | In(<br>om.cisco. | Compliance   |  |
| NSO-network-element                                          |                                             |                  |              |  |
| ,1.0_5d641fa0-757d-43b0-a926-<br>d9eca34d-1f6a-4595-ad74-9c0 | 166cb6e3cfdd 3<br>c57e03c27regid.2015-10.cc | om.cisco.        | InCompliance |  |
| cisco-ios-NED                                                |                                             |                  |              |  |
| ,1.0_d9eca34d-1f6a-4595-ad74-                                | 9c0c57e03c27                                | 1                | InCompliance |  |
| Development mode: disabled<br>admin@ncs#                     |                                             |                  |              |  |

Esta é uma saída do comando show license usage em um exemplo diferente. Neste exemplo, cisco-iosxr-NED também é adicionado e o status é OutOfCompliance. Isso indica que o registro no CSSM é adequado, no entanto, uma licença para cisco-iosxr-NED é insuficiente na Virtual Account. Devido ao status fora de conformidade do cisco-iosxr-NED, o status geral é OUT\_OF\_COMPLIANCE.

```
<#root>
admin@ncs # show license usage
License Authorization Status :
    oUT_OF_COMPLIANCE
as of Oct 24 06 : 14 : 11 2016 UTC
NSO - platform - production ( regid . 2015 - 10.com . cisco . NSO - platform - production , 1.0 _d1445d.
Description : API unavailable
Count : 1
Version : 1.0
Status :
InCompliance
NSO - network - element ( regid . 2015 - 10.com . cisco . NSO - network - element , 1.0 _5d641fa0 - 757
Description : API unavailable
Count : 3
Version : 1.0
```

```
cisco - ios - NED ( regid . 2015 - 10.com . cisco . cisco - ios - NED , 1.0 _d9eca34d - 1f6a - 4595 - a
Description : API unavailable
Count : 1
Version : 1.0
Status :
InCompliance
cisco - iosxr - NED ( regid . 2015 - 10.com . cisco . cisco - iosxr - NED , 1.0 _9956fc34 - cbed - 4d13
Description : API unavailable
Count : 1
Version : 1.0
Status :
OutOfCompliance
```

## Troubleshooting

Status :

InCompliance

Tente habilitar a depuração no recurso de licença inteligente conforme mostrado abaixo.

Quando a depuração está habilitada, o log de depuração é gerado no arquivo especificado em /smart-license/smart-agent/stdout-capture/file.

o smart license debug gera muitos logs, e é recomendável desabilitar o debug após a coleta de dados.

Debug enable

```
admin@ncs# debug smart_lic all
ok
admin@ncs#
```

Debug disable

```
admin@ncs# no debug smart_lic all
ok
admin@ncs#
```

Configuração do log de licença inteligente

```
admin@ncs# show running-config smart-license
smart-license smart-agent stdout-capture disabled
smart-license smart-agent stdout-capture file ./logs/ncs-smart-licensing.log
admin@ncs#
```

Habilitar log de licença inteligente

```
admin@ncs(config)# smart-license smart-agent stdout-capture enabled
admin@ncs(config)# commit
Commit complete.
admin@ncs(config)#
```

### Sobre esta tradução

A Cisco traduziu este documento com a ajuda de tecnologias de tradução automática e humana para oferecer conteúdo de suporte aos seus usuários no seu próprio idioma, independentemente da localização.

Observe que mesmo a melhor tradução automática não será tão precisa quanto as realizadas por um tradutor profissional.

A Cisco Systems, Inc. não se responsabiliza pela precisão destas traduções e recomenda que o documento original em inglês (link fornecido) seja sempre consultado.